### Passo 1

## Abrir Tela de **Materiais Supéfluos**

No menu da esquerda do sistema SCMP (https://scmp.trt8.jus.br), selecione a opção 'Materiais Supérfluos', conforme figura ao lado.

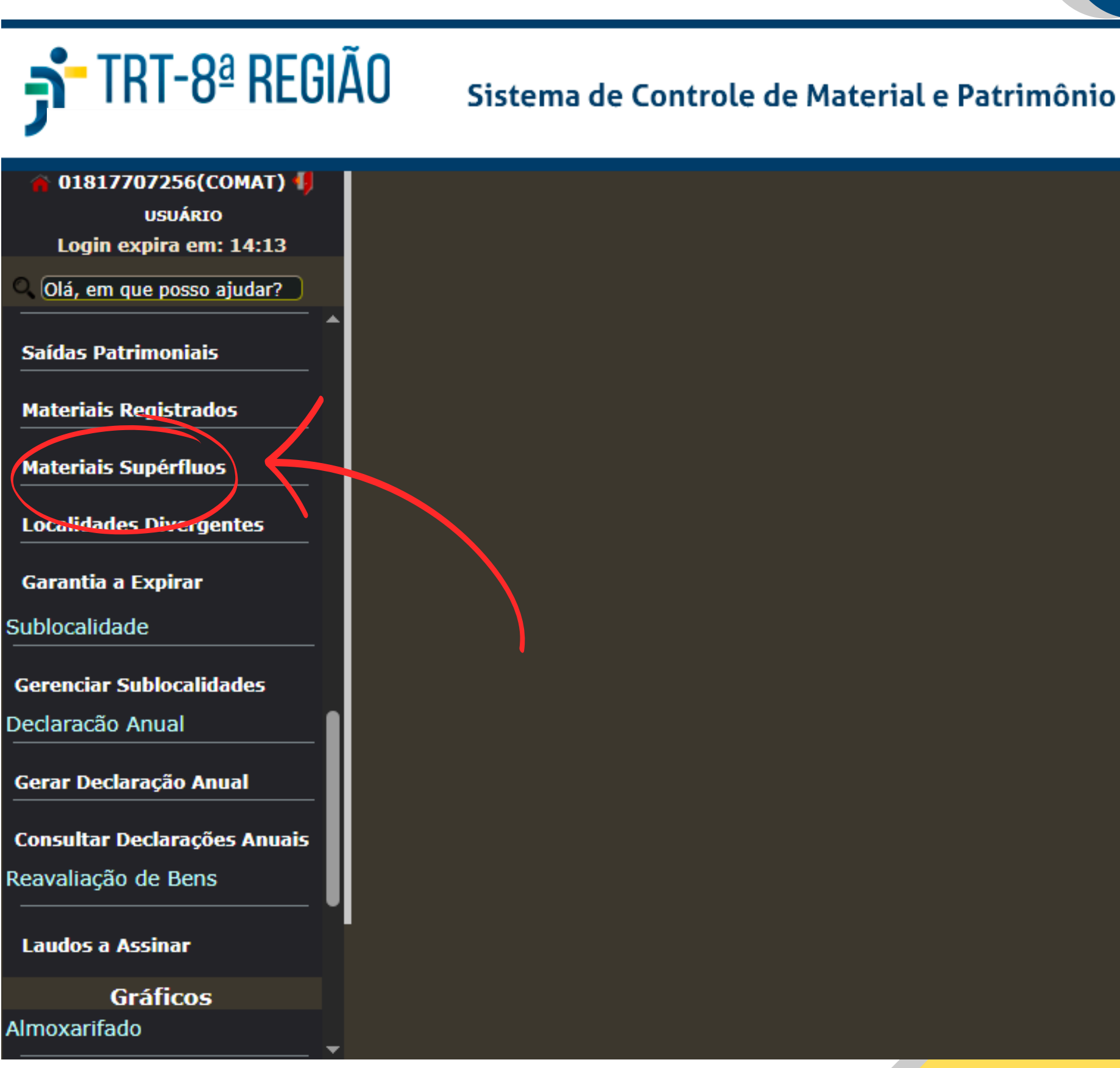

### Passo 2

# Acesso à Lista Geral de Bens Supérfluos

Para ter acesso à lista geral de bens declarados supérfluos no último inventário, após o primeiro passo, basta clicar botão "Pesquisar", no conforme a imagem ao lado.

Caso algum bem dessa lista seja útil à sua unidade para solicita-lo deve clicar no botão "Pedido", conforme imagem ao lado.

| JTRT-8ª REGI<br>Pará e Amapá                | Ã0                              | Sistema de Controle de                                                                                          | e Material               | e Patrimôn          | io                                                               |                   |                 |                 |             |   |
|---------------------------------------------|---------------------------------|----------------------------------------------------------------------------------------------------|--------------------------|---------------------|------------------------------------------------------------------|-------------------|-----------------|-----------------|-------------|---|
| <b>^</b>                                    |                                 |                                                                                                    | R                        | olagem 🗹 [Últim     | as Opções] 🗸 🗸                                                   | Etiquetas 2 Limp  | oar 🖉 F 9- Pesq | uisar 👘 🛛 Gerar | Relatório I | 3 |
| USUARIO<br>Login expira em: 14:01           |                                 |                                                                                                    | Relatório de M           | lateriais Declar    | ados no Inventário                                               | Prévio            |                 | K               |             |   |
| Olá, em que posso ajudar?                   | Material                        |                                                                                                    |                          |                     | Desc                                                             | crição Abreviada  | 1               |                 |             |   |
| Materiais Supérfluos                        | Usar sigl                       | la para Localidade                                                                                              |                          |                     | Mos<br>V                                                         | trar Localidade . | Atual           |                 |             |   |
| Localidades Divergentes                     | Contar                          |                                                                                                    |                          |                     |                                                                  |                   |                 |                 |             |   |
| Garantia a Expirar                          | Grupo                           |                                                                                                    |                          |                     | Mod                                                              | o Vitrine         |                 |                 |             |   |
| ublocalidade                                | Planilha E                      | xplique-me                                                                                                    |                          |                     |                                                                  |                   |                 |                 |             |   |
| Gerenciar Sublocalidades<br>eclaracão Anual | Ano : 2<br>Encontra<br>Supérflu | 2024<br>ado :S<br>o :S                                                                                          | Relatório de N           | 4ateriais Declar    | ados no Inventário                                               | Prévio            |                 |                 |             |   |
| Gerar Declaração Anual                      | Declaraç                        | ões Assinadas 💠 S                                                                                               |                          |                     |                                                                  |                   |                 |                 |             |   |
| Consultar Declarações Anuais                | Tombo                           | Descrição Abreviada                                                                                             | Localidade<br>Declaração | Localidade<br>Atual | Responsável                                                      | СРҒ               | Supérfluo       | Informado       | Pedido      |   |
| eavaliação de Bens                          | 60333                           | AIR SPLIT, DE 36.000 BTUS, 3 TR'S,<br>COM EVAPORADOR E                                                          | SEAUD                    | SEAUD               | FABRICIO<br>MANOEL                                               | ***99629***       | Sim             | Não             | Pedido      |   |
| Laudos a Assinar                            |                                 | ELECTROLUX, NUMERO DE SÉRIE.                                                                                    |                          |                     | CORDEIRO (CPF:<br>68899629234)                                   |                   |                 | $\nearrow$      |             |   |
| Gráficos                                    | 47225                           | AIR SPLIT DE 12.000 BTUS, 1 TR,<br>DE TETO COM UNIDADES                                                         | COLIC                    | COLIC               | MÁRCIO CLÉDSON<br>FERNANDES (CPF:                                | ***00614***       | Sim             | Não             | Pedido      |   |
| Imoxarifado                                 |                                 | EVAPORADORA E<br>CONDENSADORA.                                                                                  |                          |                     | 20800614291)                                                     |                   |                 |                 |             |   |
| Consumo Percentual<br>atrimônio             | 35203                           | AIR SPLIT, DE JANELA, Nº SÉRIE<br>44100067, CAPACIDADE MÍNIMA DE<br>12.000 BTUS, 220 VOLTS, MARCA<br>ELETROLUX. | SEAUD                    | SEAUD               | FABRICIO<br>MANOEL<br>SANTIAGO<br>CORDEIRO (CPF:<br>68899629234) | ***99629***       | Sim             | Não             | Pedido      | • |

| Localidade<br>Atual | Responsável                                                      | CPF         | Supérfluo | Informado | Pedido |
|---------------------|------------------------------------------------------------------|-------------|-----------|-----------|--------|
| SEAUD               | FABRICIO<br>MANOEL<br>SANTIAGO<br>CORDEIRO (CPF:<br>68899629234) | ***99629*** | Sim       | Não       | Pedido |
| COLIC               | MÁRCIO CLÉDSON<br>FERNANDES (CPF:<br>20800614291)                | ***00614*** | Sim       | Não       | Pedido |
| SEAUD               | FABRICIO<br>MANOEL<br>SANTIAGO<br>CORDEIRO (CPF:<br>68899629234) | ***99629*** | Sim       | Não       | Pedido |

### Passo 2

# Acesso à Lista Geral de Bens Supérfluos -**Modo Vitrine**

Caso queira visualizar a tela anterior de um modo mais intuitivo, pode ser ativado o "Modo Vitrine", conforme imagem ao lado.

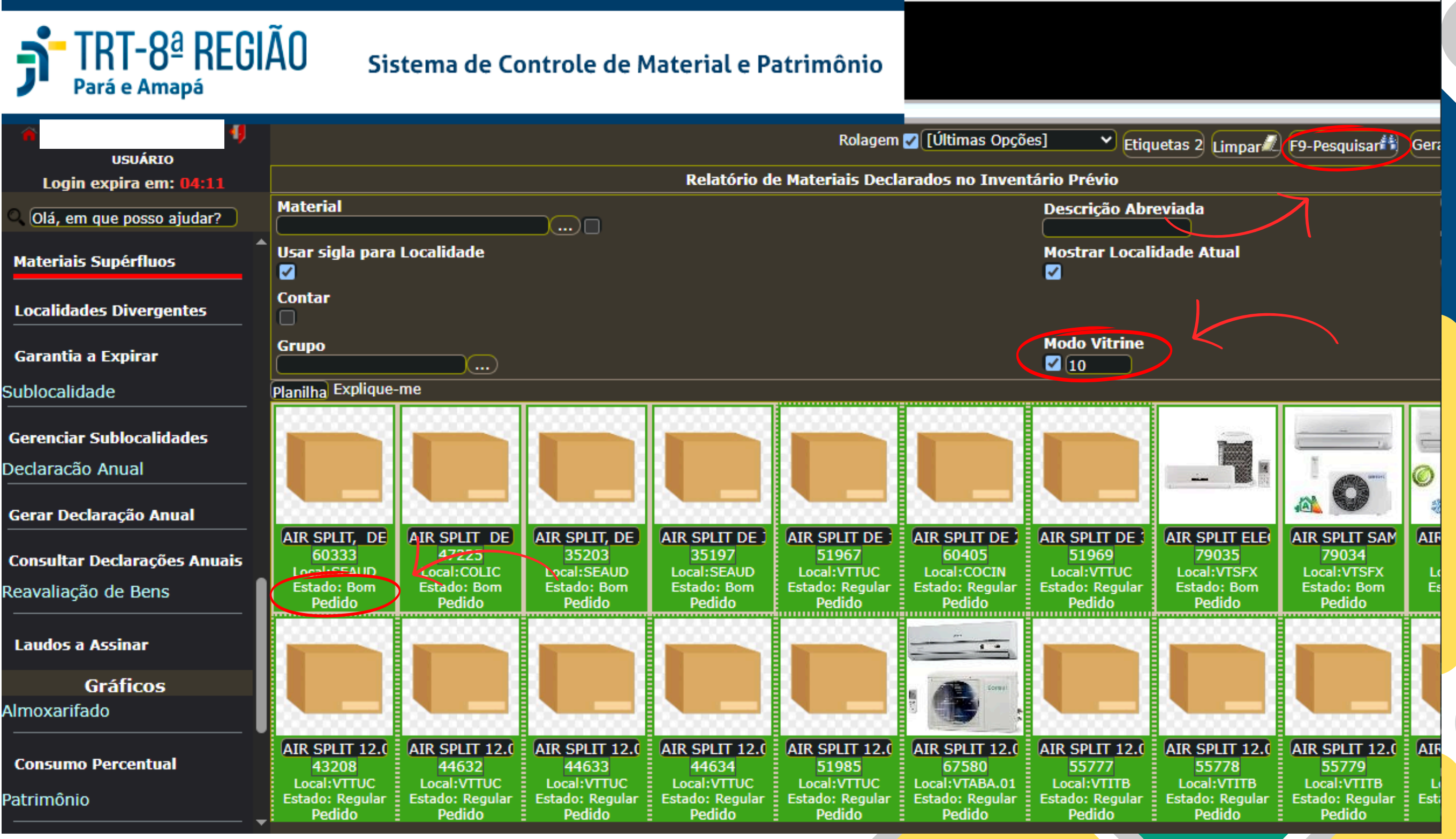

## Passo 3

# **Procurando Por um** Tipo de Bem em **Específico**

Caso queira procurar por um tipo de bem específico, utilize "Descrição campo 0 Abreviada" para pesquisar, usando "%" se necessário, conforme imagem ao lado.

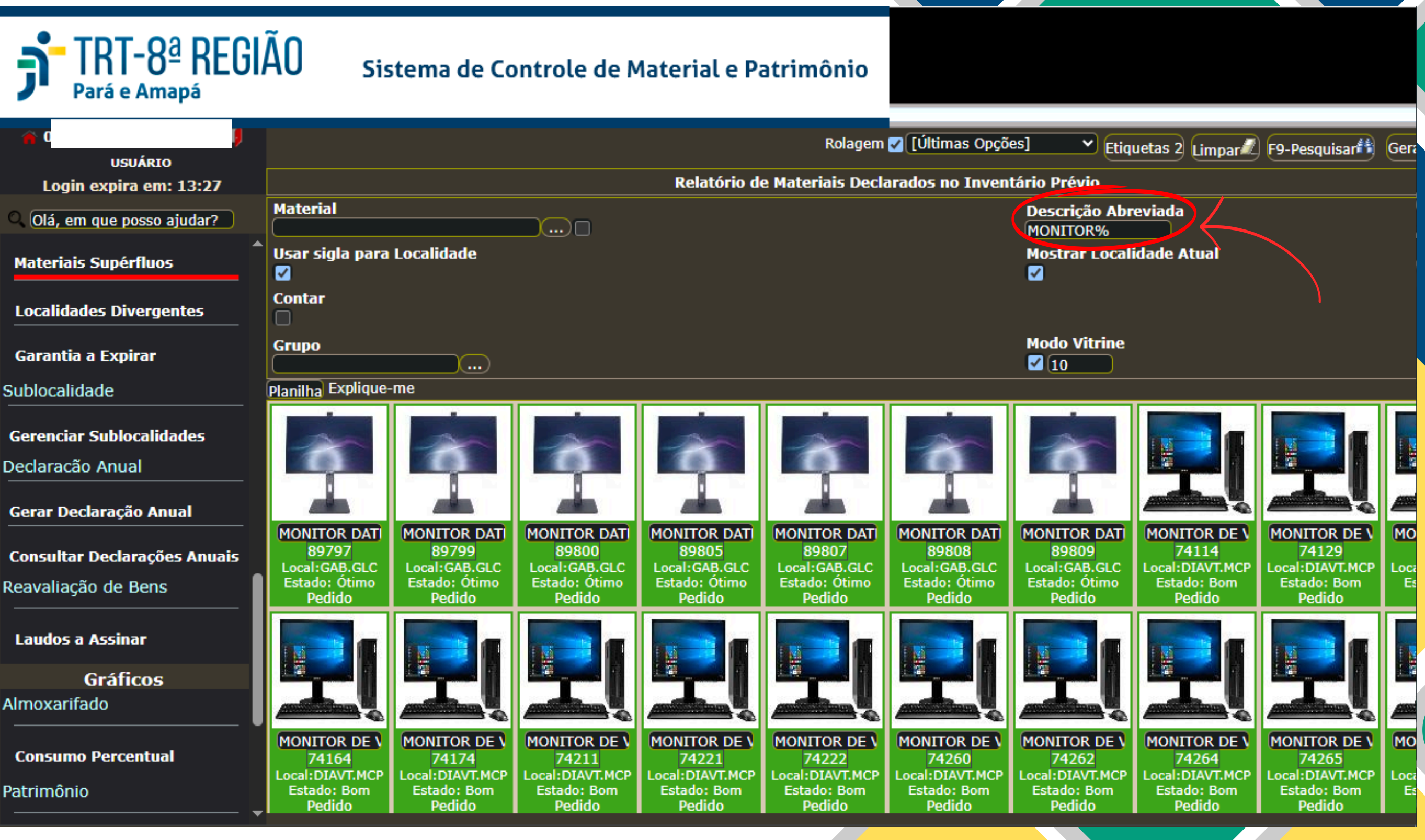

### Passo 4

## Fazendo o Pedido

Após clicar no botão "Pedido", clique na caixa "Ciência". Aparecerá uma mensagem do sistema que, resumidamente, solicita ateste de concordância com а movimentação desse bem com destino ao seu seto, nela clique em "OK".

Depois disso, clique em "Gravar".

| TUTORIAL PED                                    | DIDO DE SUPÉRFLUO                                                                                                    |                                                 |
|-------------------------------------------------|----------------------------------------------------------------------------------------------------|-------------------------------------------------|
| <b>J<sup>T</sup> TRT-8ª REG</b><br>Pará e Amapá | IÃO Sistema de Controle de Material e Patrimônio                                                                                                    |                                                 |
| <b>n 1</b>                                      |                                                                                                    | [Últimas Opções] 🛛 💙 F10-Gravar 🗟               |
| Login expira em: 13:50                          | Cadastrar Pedido de Mater                                                                                                    | ial Supérfluo                                   |
| Q. Olá, em que posso ajudar?                    | Declaração Levantamento                                                                                                    |                                                 |
| Materiais Supérfluos                            | Material                                                                                                    |                                                 |
|                                                 | 89807 MONITOR DATEN MODELO DM238 PPB 23,8" Tombo: 89807                                                                                                    | ()Limpar                                        |
| Localidades Divergentes                         | Estou ciente de que, ao ter o pedido de Material Declarado como Supérfluo atendido<br>uma movimentosão no sistema para minha Localidado que arcará com o transporte | pela Seção de Registro Patrimonial, será gerada |
| Garantia a Expirar                              | cana movimentação no sistema para minita Localidade que arcara com o transporte.                                                                                    | ·                                               |
| Sublocalidade                                   |                                                                                                    |                                                 |
| Gerenciar Sublocalidades                        |                                                                                                    |                                                 |
| Declaração Anual                                |                                                                                                    |                                                 |
| Gerar Declaração Anual                          |                                                                                                    |                                                 |
| Consultar Declarações Anuais                    |                                                                                                    |                                                 |
| Reavaliação de Bens                             |                                                                                                    |                                                 |
| Laudos a Assinar                                |                                                                                                    |                                                 |
| Gráficos                                        |                                                                                                    |                                                 |
| Almoxarifado                                    |                                                                                                    |                                                 |
| Consumo Percentual                              |                                                                                                    |                                                 |
| Patrimônio                                      |                                                                                                    |                                                 |
|                                                 |                                                                                                    |                                                 |

## Passo 5 Conclusão do Pedido

Após clicar em "Gravar" aparecerá a tela ao lado, com a mensagem certificando que o pedido foi registrado. Sendo assim, a solicitação será analisada pela COMAT e, se autorizado, o material será encaminhado ao seu setor.

Lembrando que, para realizar o pedido, a unidade não pode estar com pendências no último inventário, tais como deixar de fazer ou assinar a declaração anual do setor.

| Login expira em: 14:41                                      |                                                                              |
|-------------------------------------------------------------|------------------------------------------------------------------------------|
| Olá, em que posso ajudar?                                   |                                                                              |
| Materiais Supérfluos                                        | Status<br>P                                                                  |
| Localidades Divergentes Declaração Levanta<br>984/2024      | mento Localid<br>COORDE                                                      |
| Garantia a Expirar 89800                                    | Materia<br>MONITO                                                            |
| Ciência Ciência Dao                                         | da                                                                           |
| Sublocalidade Estou ciente de que, a<br>uma movimentação no | ao ter o pedido de Material Declarado<br>o sistema para minha Localidade que |
| Gerenciar Sublocalidades Data do Último Lanç                | amento                                                                       |
| Declaração Anual                                            |                                                                              |
|                                                             | amento                                                                       |
| Gerar Declaração Anual                                      |                                                                              |
| Consultar Declarações Anuais                                |                                                                              |
| eavaliação de Bens                                          |                                                                              |
| Laudos a Assinar                                            |                                                                              |
| Gráficos                                                    |                                                                              |
| Imoxarifado                                                 |                                                                              |
| Consumo Percentual                                          |                                                                              |
| atrimônio                                                   |                                                                              |
| Tribunal Regional de Trabalho da 9a Região Ano 2025 e       | Vorcão 1 10 0 1 HD-I R (MicIA)                                               |

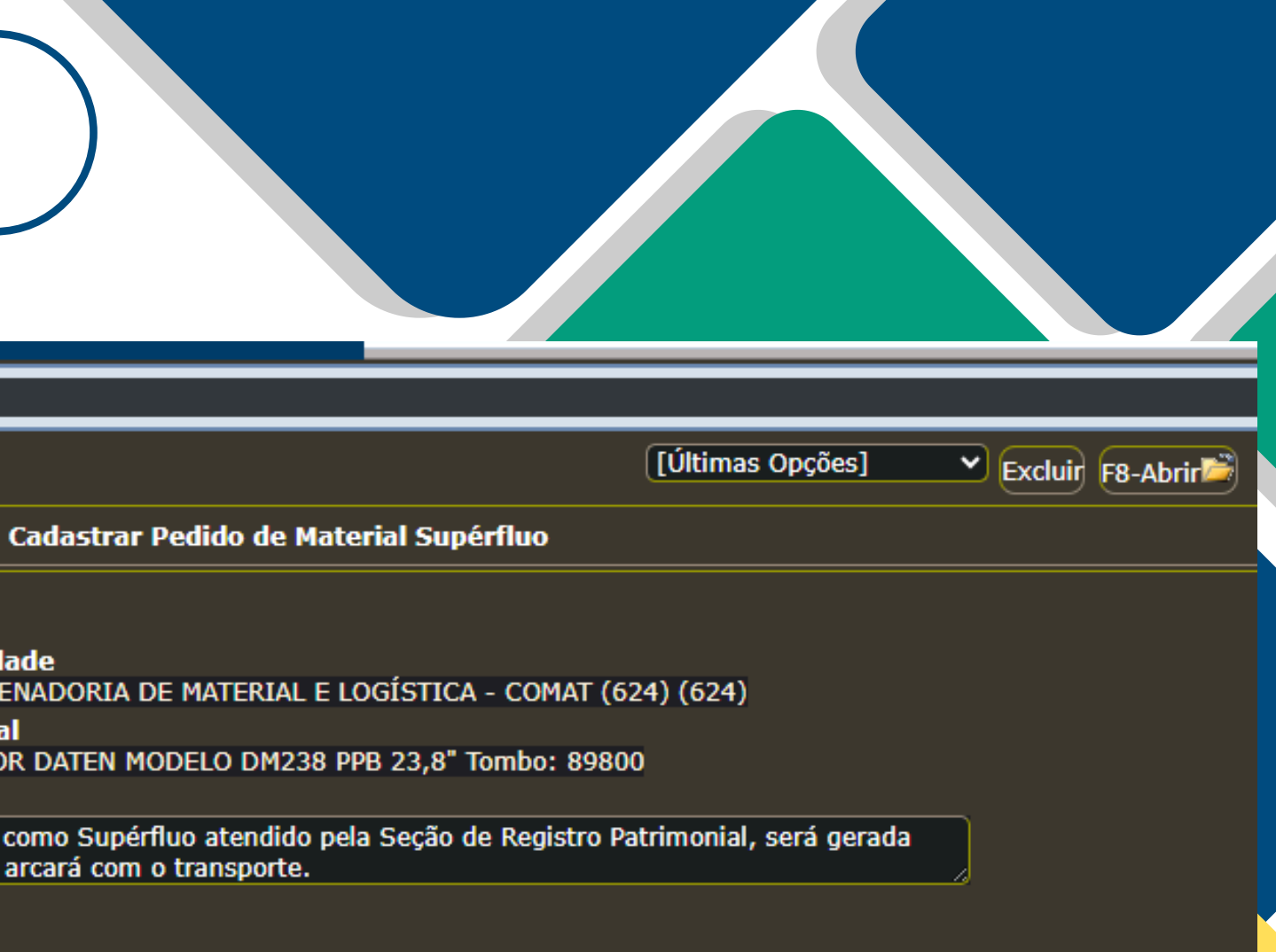

TO SANDOWAL ALETYO ERANCO NETO